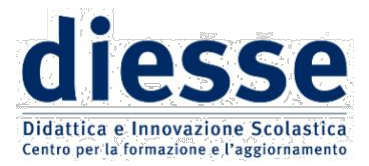

# Assemblea ordinaria dei Soci – 22 maggio 2024

## Indicazioni per partecipare su Piattaforma zoom

mezzo di telecomunicazione (audio/video) idoneo a garantire l'identificazione dei partecipanti

## **e votare** su Piattaforma Diesse

Nel corso dell'Assemblea ordinaria soci del 22 maggio 2024 ti verrà chiesto di votare per l'approvazione del bilancio 2023 e per il rinnovo del Consiglio Direttivo.

Il Socio utilizza le proprie credenziali personali (username/indirizzo e-mail e password) per accedere alla piattaforma di Diesse sulla quale potrà esprimere il proprio voto durante l'Assemblea.

Fino a che non sarà aperto il voto, la pagina raggiunta tramite il link presenterà un avviso di "Al momento non è attiva alcuna votazione"

#### Modalità di assegnazione della delega

Il Socio impossibilitato a presenziare all'Assemblea potrà avvalersi della delega ad altro Socio, secondo le prescrizioni dell'art. 11, comma 14 dello Statuto.

a) Il <u>Socio delegante</u> in regola con l'iscrizione (comma 3 dell'art. 11 dello Statuto), **a partire dalle ore 12.00 dell'8 maggio 2024 e fino alle ore 12.00 del 17 maggio 2024** potrà assegnare la propria delega ad un altro Socio in possesso dei requisiti di voto. Dovrà andare alla piattaforma (<u>http://registrazione.diesse.org/it/</u>) ed effettuare l'accesso con le proprie credenziali. Ad accesso effettuato vedrà in homepage un box colorato dedicato alle deleghe. Nel box troverà il link all'indirizzo <u>https://registrazione.diesse.org/it/deleghe/</u> dove col comando "Genera" potrà generare un <u>codice di delega alfanumerico univoco</u> che dovrà copiare e <u>comunicare al Socio cui</u> <u>sceglie di affidare la propria delega</u>. Il codice rimarrà visibile anche ai successivi accessi alla pagina.

b) Il <u>Socio delegato</u>, che avrà ricevuto dal delegante il *codice di delega alfanumerico univoco*, dovrà **confermare l'<u>accettazione della delega</u> entro le ore 12.00 del 20 maggio 2024**. Dovrà andare alla piattaforma (<u>http://registrazione.diesse.org/it/</u>) ed effettuare l'accesso con le proprie credenziali. Ad accesso effettuato vedrà in homepage un box colorato dedicato alle deleghe. Nel box troverà il link all'indirizzo <u>https://registrazione.diesse.org/it/deleghe/</u> dove potrà accettare la delega inserendo il codice di delega nello spazio predisposto e cliccando sul comando "Associa". Il sistema

SEDE NAZIONALE: Via Legnone, 20 - 20158 Milano

1

riscontrerà immediatamente il codice nella lista degli iscritti e darà conferma della delega. <u>Non sarà</u> <u>possibile accettare più di tre deleghe</u>.

c) La Segreteria centrale ha facoltà di visualizzare in qualsiasi momento l'elenco dei soci e la situazione aggiornata delle deleghe.

#### Accesso all'assemblea

Entro il 22 maggio p.v. la Segreteria nazionale invierà a ciascun Socio il link per accedere alla piattaforma ZOOM sulla quale si svolgerà l'Assemblea ordinaria, e che avrà inizio alle ore 17.30. Si ricorda di accedere a ZOOM con nome e cognome (art.11, comma 15).

Saranno considerate valide ai fini delle votazioni esclusivamente le presenze effettivamente registrate sulla piattaforma entro le ore 18.00; superato tale orario sarà possibile accedere alla piattaforma ZOOM dell'Assemblea e seguire i lavori, ma non sarà più possibile essere ammessi alle votazioni.

### Accesso alla piattaforma per il voto on-line

Prima di mercoledì 22 maggio, il Socio avrà cura di verificare il possesso delle credenziali personali (username/indirizzo e-mail e password) per accedere alla piattaforma di Diesse sulla quale potrà esprimere il proprio voto durante l'Assemblea.

### Sequenza delle operazioni per le espressioni di voto

Accedere al sito (<u>https://registrazione.diesse.org/it/</u>) con le proprie credenziali cliccando sul pulsante verde "ENTRA", in alto a destra.

Una volta effettuato l'accesso, nella pagina principale comparirà un box colorato dal titolo "Assemblea Nazionale Soci 22 maggio 2024". Cliccare sul link contenuto o andare direttamente all'indirizzo <u>https://registrazione.diesse.org/it/votazioni</u>.

Nella pagina sarà presente il modulo di voto al momento attivo. Il messaggio "Al momento non è attiva alcuna votazione" indicherà che non è attivo nessun modulo. Il modulo di voto precisa l'argomento per cui viene chiesto il voto e il quesito.

NB: se il Socio ha concesso delega ad altro Socio e la delega è stata accettata e registrata, al Socio delegante non è consentito votare.

Per votare, selezionare l'opzione desiderata tra le presenti (a seconda del quesito potrebbe trattarsi di spuntare una casella o scegliere una voce da un elenco a tendina) e confermare con l'apposito pulsante.

Se il Socio votante è in possesso di deleghe, il sistema propone la ripetizione del voto per ogni delega registrata a suo nome. Per effettuare l'operazione è necessario inserire il codice di delega ricevuto e confermare.

SEDE NAZIONALE: Via Legnone, 20 - 20158 Milano